## 好消息! 免费订购国外博硕士学位论文

2018 年度,我校将继续订购 200 篇国外优秀博硕士学位论文全文。此次订购将继续采取用户选择论文集中于图书馆"提交订购"的形式。请各院系的老师和博硕士研究生积极挑选论文,感谢您对我校电子资源订购工作的热情参与和大力支持。

选定的论文将在 2018 年年底上传至学位论文全文库,全文库目前有 69.9 万篇论文,涵盖理、 工、农、医、文等学科领域,用户可在全文库检索已经订购的论文全文,网址 http://pqdt.calis.edu.cn/。 学位论文选定流程---

一 论文选择

登录博硕士论文文摘数据库 <u>http://search.proquest.com/dissertations/index</u>。 论文检索: 可以选择"基本检索"、"高级检索"或者 "浏览"方式。

1. "基本检索"方式:

点击"基本检索",进入检索界面,输入检索词;

2. "高级检索"方式:

在检索框中输入检索词,系统将根据输入字母提供联想词,用户可以在下拉列表中选择符合要求的联想词,实现检索词的快捷输入。所有的检索条件设置完毕后,点击"检索"。

3. "浏览"方式:

可选择"根据主题浏览"和"按地点浏览"进行论文检索。

- 二 论文挑选
  - 检索完成后,点击"详细查看",可以看到检索结果是否同时具备红框标示的内容,, 只有同时具备这三项才能作为挑选论文;

| \$                                                                                                    | Very-low-frequency heart rate variability: An investigation of the effects of mental stressors in able-bodie     | d and |  |  |
|----------------------------------------------------------------------------------------------------|----------------------------------------------------------------------------------------------------|-------|--|--|
| 7103                                                                                                    | tetraplegic participants                                                                                         |       |  |  |
|                                                                                                    | de Paur, N. Lynn. Alliant International University, San Diego, ProQuest Dissertations Publishing, 2011. 3463871. |       |  |  |
| men, spinal levels C5-C7, and fifteen <mark>able</mark> -bodied men. These healthy<br>and fell across conditions in the <mark>able</mark> -bodied but remained flat across<br>electrodermal findings confirmed that <mark>able</mark> -bodied participants demonstrated a |                                                                                                    |       |  |  |
|                                                                                                    | 参考文献 (84)                                                                                                    |       |  |  |
| E                                                                                                    | 摘要/索引 🔂 预览 - PDF 格式 (447 KB) PQDT 全文库链接 🗦 订购                                                                     | 预览~   |  |  |

 在论文题目下面的 摘要/索引 可以看到该论文的详细摘要。同时还可以点击 PQDT 全 文库链接,如果可以阅览全文,请不要勾选,选择其他论文订购;提示:用 Google 或 IE 浏览器;

The role of the spine in human walking: Studies of able -bodied persons and individuals with spine pathologies Konz, Regina Jane. Northwestern University, ProQuest Dissertations Publishing, 2007. 3251925. ...of able -bodied spinal motion patterns and ranges of motion during gait. ...restriction was presented in both able -bodied and pathological subjects. Results 引用人 (1) 摘要/索引 通预览 - PDF 格式 (97 KB) PQDT 全文库链接 计阶

- 3. 浏览"检索结果"和详细摘要后,对希望订阅的论文进行勾选;
- 4. 在检索页面的右上顶端,点击"所选条目"",显示挑选论文篇目的结果清单。

| ProQuest                                                                 | 9 🖿 👤 📀   |
|--------------------------------------------------------------------------|-----------|
| 所有数据库 > 学位论文数据库 > ProQuest Dissertations & Theses A&i   Change databases | 所选条目和近期检索 |
| ProQuest Dissertations & Theses A&I                                      |           |

- 注意: 1. 不要选择论文编号中以数字 0 和字母 C、D、U 开头的论文,因为这类论文 ProQuest 公司无法提供全文。
  - 2. 由于版权限制等原因,少量选订论文也有可能无法提供全文。

## 三 挑选论文清单的导出

1. 确定标记的论文没有问题后,点击"保存",选择 **RIS 格式**进行导出; 所选条目

| ☑ 选择条目 1-2                                                                                                    | ▶删除                     | 39 引用 ≤ 电子邮件 合 打印  日本 ● 保存 ● 保存 ● 保存 ● 保存 ● 保存 ● 保存 ● 保存 ● 保                                                                                         |
|----------------------------------------------------------------------------------------------------|-------------------------|----------------------------------------------------------------------------------------------------|
| <ul> <li>✓ 1 Solution</li> <li>Hydrothermal catalytic liquefaction and deoxygenation of biomass for renewable fue<br/>Popov, Sergiy. Old Dominion University, ProQuest Dissertations Publishing, 2015. 3664135.</li> <li>source of energy in the world after coal, oil, and natural gas that has the<br/>as a catalyst, and ≤ 1% v/v formic acid as an in situ source of hydrogen.</li> <li>参考文献 (271)</li> <li>摘要/索引 题 预览 - PDF 格式 (509 KB) CALIS e得文献获取 등 订购<br/>保存到"我的检索" ≤ 删除</li> </ul> | 提示<br>如果!:<br>用。<br>了解! | 株子到 北山近系<br>导出/保存<br>RefWorks<br>EasyBib<br>HTML<br>PDF<br>RIS (与 EndNote、Citavi等一同使用)<br>RTF (用于 Microsoft Word)<br>仅文本<br>XLS (冊王 Microsoft Excel) |

2. 点击"继续"。注意:务必选择正确的发送文档格式,否则将无法自动实现数据导入;

取消 继续

3. 将导出文件保存在您的目标文件夹;

4. 将下载文件发送给图书馆的老师 zly@library.ustb.edu.cn。

## 四 温馨提示

论文提交截止日期: 2018年10月30日

联系电话: 62332562-802

联系人: 张老师

图书馆咨询部 2018年4月12日